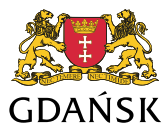

## Podłączanie serwisów WMS IPG do aplikacji desktop.

Proces podłączania serwisów WMS udostępnianych w ramach IPG opisany jest na przykładzie dwóch aplikacji desktop.

## Przykład 1 - Aplikacja ArcGIS Desktop firmy ESRI

W celu podłączenia serwisu WMS należy wybrać ikonę dodawania warstwy (tak jak w przypadku dodawania warstwy shapefile lub z bazy danych)

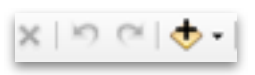

Następnie w okienku które się pojawi wybieramy opcję GIS Servers

| ook in:          | 🖥 Home - Documents (ArcGIS 🛛 🗸 🙆 🕜 🕼 📰 💌                                                                       | Ę |
|------------------|----------------------------------------------------------------------------------------------------|---|
| Home - 🕻         | Ocuments\ArcGIS                                                                                                |   |
| Folder Co        | onnections                                                                                                    |   |
| 🚳 Toolboxe       | s                                                                                                    |   |
| Database         | Servers                                                                                                    |   |
| Database         | Connections                                                                                                    |   |
| <b>GIS Serve</b> | rs in the second second second second second second second second second second second second second second se |   |
| My Hoste         | ed Services                                                                                                    |   |
| Ready-To         | -Use Services                                                                                                  |   |
| Tracking         | Connections                                                                                                    |   |
|                  | N                                                                                                    |   |
|                  | 45"                                                                                                    |   |
| Name:            | GIS Servers Add                                                                                                |   |
|                  |                                                                                                    |   |

Po jej rozwinięciu pojawi się opcja dodania serwisów z serwerów zewnętrznych.

| Add Data      | ×                                            |
|---------------|----------------------------------------------|
| Look in: 🛐    | GIS Servers 🗸 🔥 🖓 🞆 🕶 🔛 😳 🚳                  |
| Add ArcGIS    | Server                                       |
| Add ArciM     | S Server<br>ierver                           |
| Add WMS       | Server                                       |
| Add WMTS      | ) Server אלי<br>miasta on mapa.gdansk.gda.pl |
|               |                                              |
|               |                                              |
|               |                                              |
| News          |                                              |
| Name:         | Add WMS Server Add                           |
| Show of type: | Datasets, Layers and Results V Cancel        |
|               |                                              |

Wybieramy opcję Add WMS Server

Następnie w kolejnym oknie podajemy link do serwisu WMS

| Add WMS Sen  | /er                                                                                                    | ×      |
|--------------|----------------------------------------------------------------------------------------------------|--------|
| URL:         | http://                                                                                                    | ~      |
| Examples:    | http://www.myserver.com/arcgis/services/mymap/MapServer/WMSServer?<br>http://www.example.com/serviet/com.esri.wms.Esrimap?ServiceName=Name& |        |
| Version:     | Default version $$                                                                                                    |        |
| Server Layer | 5                                                                                                    |        |
| GetLay       | vers                                                                                                    |        |
|              |                                                                                                    | ~      |
| Account (Opt | ional)                                                                                                    |        |
| User:        |                                                                                                    |        |
| Password:    | Save Password                                                                                                    |        |
|              | OK (                                                                                                    | Cancel |

Po podaniu linku i użyciu przycisku Get Layers otrzymujemy skonfigurowany serwis WMS gotowy do użycia w aplikacji.

| dd WMS Ser   | ver                                                            |                 |                                                                         |            |
|--------------|----------------------------------------------------------------|-----------------|-------------------------------------------------------------------------|------------|
| URL:         | http://mapa.gdansk.gda.pl/arc                                  | gis/se          | rvices/IPG3_mapa_miasta/MapServer/WM                                    | ISServer 🗸 |
| Examples:    | http://www.myserver.com/arcgi<br>http://www.example.com/servle | is/sen<br>t/com | rices/mymap/MapServer/WMSServer?<br>.esri.wms.Esrimap?ServiceName=Name& |            |
| Version:     | Default version $\sim$                                         |                 |                                                                         |            |
| Server Layer | s                                                              |                 |                                                                         |            |
| Get La       | vers 🔓                                                         |                 |                                                                         |            |
| E-IPG3_      | napa_miasta<br>Ipa                                             | ^               | Name:<br>WMS                                                            | ^          |
| ė            | EGIB                                                           |                 | Varian-                                                                 |            |
|              | Adresy                                                         |                 | 1.3.0                                                                   |            |
|              | Działki                                                        |                 | Ababaab                                                                 |            |
|              | ⊟-Budynki                                                      |                 | Abstract:<br>WMS                                                        |            |
|              | Ergo Arena<br>Stadion Energa Gdańsk                            |                 |                                                                         |            |
|              | - budynki                                                      |                 |                                                                         |            |
| ė            | Komunikacja                                                    |                 |                                                                         |            |
|              | <ul> <li>Transport szynowy</li> </ul>                          |                 |                                                                         |            |
|              | <ul> <li>Główne linie kolejowe</li> </ul>                      |                 |                                                                         |            |
|              | koleje                                                         |                 |                                                                         |            |
|              | tramwaie                                                       |                 |                                                                         |            |
|              | ⊟- Jezdnie                                                     |                 |                                                                         |            |
|              | Główne ulice                                                   |                 |                                                                         |            |
|              | <ul> <li>ważniejsze ulice</li> </ul>                           |                 |                                                                         |            |
| -            | ołówne ulice                                                   | *               |                                                                         | Ý          |
| Account (Op  | tional)                                                        |                 |                                                                         |            |
| Liser:       |                                                                |                 |                                                                         |            |
| Password:    |                                                                |                 | Save Password                                                           |            |
|              |                                                                |                 |                                                                         |            |
|              |                                                                |                 | ОК                                                                      | Cancel     |

Potwierdzenie przyciskiem OK spowoduje zapisanie konfiguracji na liście serwisów WMS w aplikacji.

## Przykład 2 - Aplikacja QuantumGIS (QGIS)

W celu dodania serwisu WMS w aplikacji QGIS należy wybrać ikonę dodawania danych ze źródeł zewnętrznych (serwisy WMS/WMTS).

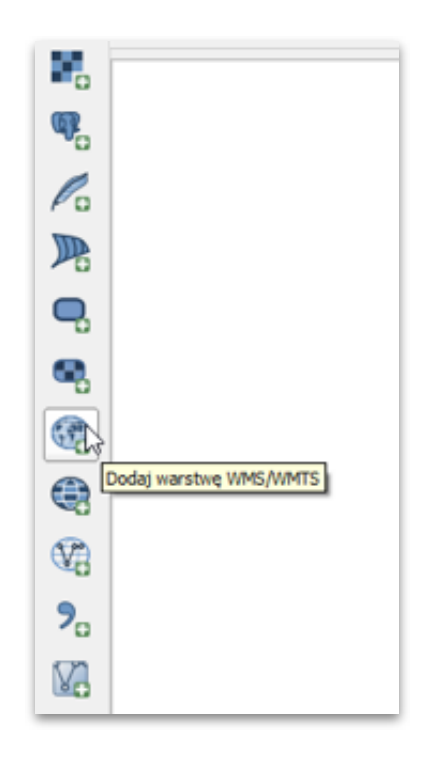

Po jej wybraniu należy zdefiniować nowe połączenie do serwera WMS, przy pomocy przycisku Nowe otwieramy okno w którym wpisujemy nazwę serwisu jaka widoczna będzie na liście oraz wpisujemy adres URL.

| Warstwy                                                                                   | Kolejność warstw 🛛 🕅                                                           | lafle   Szukaj se | Szczegóły po                                                                                                    | e połączenie WMS<br>łączenia                                                                                                   |                                                             | ?                       |    |
|-------------------------------------------------------------------------------------------|--------------------------------------------------------------------------------|-------------------|----------------------------------------------------------------------------------------------------|----------------------------------------------------------------------------------------------------|-------------------------------------------------------------|-------------------------|----|
| wroclaw map                                                                               | a zasadnicza                                                                   |                   | Nazwa                                                                                                    |                                                                                                    |                                                             |                         |    |
| Polacz                                                                                    | Nove                                                                           | Edytuj            | URL                                                                                                    |                                                                                                    |                                                             |                         |    |
|                                                                                           |                                                                                | - Ined            | Authenticati                                                                                                    | 00 Konfin raria                                                                                                    |                                                             |                         |    |
| 20                                                                                        | nazwa                                                                          | LA PROF           | had to have                                                                                                    | wingurage                                                                                                    |                                                             | alla faccionaleia bachi |    |
|                                                                                           |                                                                                |                   | Nama utot                                                                                                    | wymaga uwierzytenienia                                                                                                    | , wprowadz nazwę uzyskow                                    | nika (opcjonarne nasio) | -  |
|                                                                                           |                                                                                |                   | nazwa uzyo                                                                                                    | connea                                                                                                    |                                                             |                         | =1 |
|                                                                                           |                                                                                |                   | Hasilo                                                                                                    |                                                                                                    |                                                             |                         |    |
|                                                                                           |                                                                                |                   |                                                                                                    |                                                                                                    |                                                             |                         |    |
|                                                                                           |                                                                                |                   |                                                                                                    |                                                                                                    |                                                             |                         |    |
|                                                                                           |                                                                                |                   |                                                                                                    |                                                                                                    |                                                             |                         |    |
|                                                                                           |                                                                                |                   |                                                                                                    |                                                                                                    |                                                             |                         |    |
|                                                                                           |                                                                                |                   |                                                                                                    |                                                                                                    |                                                             |                         |    |
|                                                                                           |                                                                                |                   |                                                                                                    |                                                                                                    |                                                             |                         |    |
|                                                                                           |                                                                                |                   |                                                                                                    |                                                                                                    |                                                             |                         |    |
|                                                                                           |                                                                                |                   |                                                                                                    |                                                                                                    |                                                             |                         |    |
|                                                                                           |                                                                                |                   |                                                                                                    |                                                                                                    |                                                             |                         |    |
|                                                                                           |                                                                                |                   |                                                                                                    |                                                                                                    |                                                             |                         |    |
| Kodowanie                                                                                 | e obrazu                                                                       | _                 |                                                                                                    |                                                                                                    |                                                             |                         |    |
| Kodowanie                                                                                 | e obrazu                                                                       | _                 |                                                                                                    |                                                                                                    |                                                             |                         |    |
| Kodowanie                                                                                 | : obrazu                                                                       |                   | Referer                                                                                                    |                                                                                                    |                                                             |                         |    |
| Kodowanie<br>Opcje                                                                        | e obrazu                                                                       |                   | Referer                                                                                                    | veňo                                                                                                    |                                                             |                         | -  |
| Kodowanie<br>Opcje<br>Rozniar kal                                                         | : obrazu                                                                       |                   | Referer<br>Tryb CPI wsz                                                                                             | ysto                                                                                                    |                                                             |                         | •  |
| Kodowanie<br>Opcje<br>Rozniar kaj                                                         | : obrazu                                                                       |                   | Referer Tryb DPI wsz                                                                                                | ystko<br>MapjGetTile URI podany                                                                                                | w Capabilities                                              |                         | •  |
| Kodowanie<br>Opcje<br>Rozniar kal<br>Limit obiekt                                         | : obrazu<br>fa<br>ów da GetFeatureInfo                                         |                   | Referer Tryb DPI wsz<br>Ignoruj Ge<br>Ignoruj Ge                                                                    | ystko<br>Map,GetTile URI podany<br>dreatureDnfo URI podany                                                                     | w Capabilities<br>w Capabilities                            |                         | •  |
| Kodowanie<br>Opcje<br>Rozniar kat<br>Limit obiekti<br>ETR589 / Pr                         | tobrazu<br>fa<br>Sw dla GetFeatureInfo<br>Jaland C592                          |                   | Referer Tryb DPI wsz<br>Tryb DPI wsz<br>I gnoruj Ge<br>I gnoruj Ge                                                  | ystko<br>Map/GetTile URI podany<br>dřeatureEnfo URI podany<br>entację os (WMS 1.3/WB                                           | w Capabilities<br>w Capabilities<br>mTS)                    |                         | •  |
| Kodowanie<br>Opcje<br>Rozniar kat<br>Linit obiekti<br>ETR589 / Pi<br>Używaj               | te obrazu<br>fa<br>ów dla GetfeatureInfo<br>oland CS92<br>konteistowej legendy | WMS               | Referer<br>Tryb DPI wsz<br>I Ignoruj Ge<br>I Ignoruj Ge<br>I Ignoruj Ge                                             | ystko<br>Map/GetTile URI podany<br>dřestureční o URI podany<br>entację osi (WMS 1.3/WM                                         | w Capabilities<br>r w Capabilities<br>r S)                  |                         | •  |
| Kodowanie<br>Opcje<br>Rozniar kaf<br>Limit obiekti<br>ETR589 / Pr<br>Używaj               | i obrazu<br>la<br>ów dla GetfeatureInfo<br>oland CS92<br>kontekstowej legendy  | WMS               | Referer<br>Tryb DPI wsz<br>I gnoruj Ge<br>I gnoruj Ge<br>I gnoruj ori<br>Odwróć ori<br>Wygladž b                    | rystko<br>Map/GetTile URI podany<br>dřeaturetinfo URI podany<br>entację osi (WMS 1.3/W<br>ientację osi<br>ransformację bitmap  | w Capabilities<br>w Capabilities<br>(w Capabilities<br>(TS) |                         | •  |
| Kodowanie<br>Opcje<br>Rozmiar kat<br>Limit obiekt<br>ETR589 / P<br>Utžywaj                | ta<br>fa<br>ów dla GetFeatureInfo<br>oland CS92<br>kantekstowej legendy        | WMS               | Referer<br>Tryb DPI wsz<br>I sgnoruj Ge<br>Sgnoruj Ge<br>Sgnoruj ori<br>Odwróć ori<br>Wygladž b                     | rystko<br>Map/GetTile URI podany<br>dřeaturežní o URI podany<br>entację osi (WHS 1.3/W<br>ientację osi<br>ransformację bitmap  | w Capabilities<br>w Capabilities<br>(m Capabilities<br>(mS) |                         | •  |
| Kodowanic<br>Opcje<br>Rozniar kat<br>Limit obiekt<br>ETR589 / Pr<br>Užywaj<br>zwa warstwy | t obeazu<br>fa<br>ów dia GetfieatureInfo<br>oland C592<br>kantekstowej legendy | WMS               | Referer<br>Tryb DPI wsz<br>I garonyi Ge<br>I garonyi Ge<br>I garonyi Ge<br>I garonyi ori<br>Odwróć ori<br>Wygladž b | ystko<br>Map/GetTile URI podany<br>dřeaturetinfo URI podany<br>entacije osi (WHS 1.3/WH<br>entacije osi<br>ansformacije bitmap | w Capabilities<br>rw Capabilities<br>rrs)                   | X Andaj                 | ¢  |

Po wprowadzeniu informacji i zatwierdzeniu przyciskiem OK, otrzymujemy gotowy do działania w aplikacji serwis WMS.

| - apro                                                                                                    |                                                                       |                                                                                                    |                                                                                               |                                     |
|----------------------------------------------------------------------------------------------------|-----------------------------------------------------------------------|----------------------------------------------------------------------------------------------------|-----------------------------------------------------------------------------------------------|-------------------------------------|
| Polącz                                                                                                    | Nowa                                                                  | Edytuj Us                                                                                           | uń                                                                                            | Wczytaj Zapisz Dodaj domyślne serwe |
| ID Y                                                                                                    | ✓ Nazwa                                                               | Tytuł                                                                                               | Abstrakt                                                                                      |                                     |
| <ul> <li>□</li> <li>□</li> <li>1</li> <li>□</li> <li>0</li> <li>0</li> <li>0</li> <li>1</li> <li>0</li> <li>1</li> <li>0</li> <li>1</li> <li>1</li></ul> | 0<br>1<br>2                                                           | Mapa<br>Zatola Gdańska<br>Gminy sąsiadujące<br>Dzielnice<br>Użyfikowanie tere<br>Komunikacja<br>EGB | Zatoka Gdańska<br>Gminy sąsiadujące<br>Dzielnice<br>Użytkowanie terenu<br>Komunikacja<br>EGIB |                                     |
|                                                                                                    |                                                                       |                                                                                                    |                                                                                               |                                     |
| Kodowanie<br>O PNG                                                                                                    | e obrazu<br>) PNG8 🔹 JPEG                                             | ⊖ gup ⊖ tupp ⊖ sw                                                                                   | G                                                                                             |                                     |
| Kodowanie<br>O PNG (<br>Opcje (0 d                                                                                                    | e obrazu<br>) PNG8 (* 3PEG<br>ostępnych układó                        | O GUF ○ TUFF ○ SW<br>ów współrzędnych)                                                              | 6                                                                                             |                                     |
| Kodowanie<br>O PNG (<br>Opcje (0 d<br>Rozmiar kat                                                                                                    | obrazu<br>PNG8 ® JPEG<br>ostępnych układo<br>fa                       | ○ GUF ○ TUFF ○ SW<br>ów współrzędnych)                                                              | G                                                                                             |                                     |
| Kodowanie<br>O PNG O<br>Opcje (0 d<br>Rozmiar kat<br>Limit obiekti                                                                                                    | obrazu<br>PNG8 ® JPEG<br>ostępnych układó<br>fa<br>ów da GetFeatureIn | O GUF ○ TUFF ○ SW<br>ów współrzędnych)<br>fo                                                        | 5                                                                                             | 10<br>7min4                         |

Po wybraniu odpowiedniej warstwy i użyciu przycisku Połącz możemy wyświetlać dane z serwisu WMS w aplikacji.